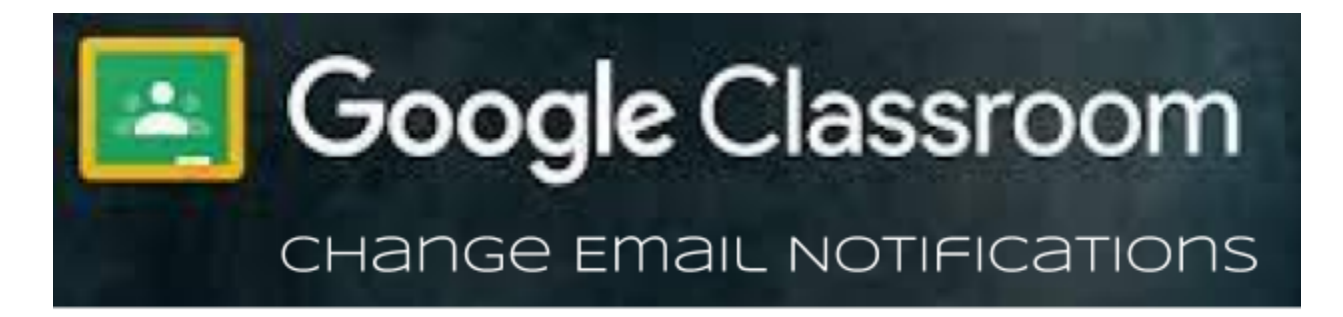

Staff and students can modify their Google Classroom notifications to reduce the number of emails from Google Classroom.

Go to classroom.google.com.

1. At the top, click Menu  $\equiv$ 

| ()<br>Jh ) boogle | Classroom | + =   | 0 |
|-------------------|-----------|-------|---|
|                   | <u> </u>  | <br>_ |   |
|                   |           |       |   |
|                   |           | _     |   |
|                   |           |       |   |

2. Click **Settings**.(You might need to scroll down.)

| •—       | -         |   |          |
|----------|-----------|---|----------|
| •        |           |   |          |
|          | :         | : | <u> </u> |
| Settings | $\rangle$ |   |          |

- 3. Suggested Notification Settings:
  - a. Receive email notification ON
  - b. Private comments on work ON
  - c. Returned work and grades from your teachers ON

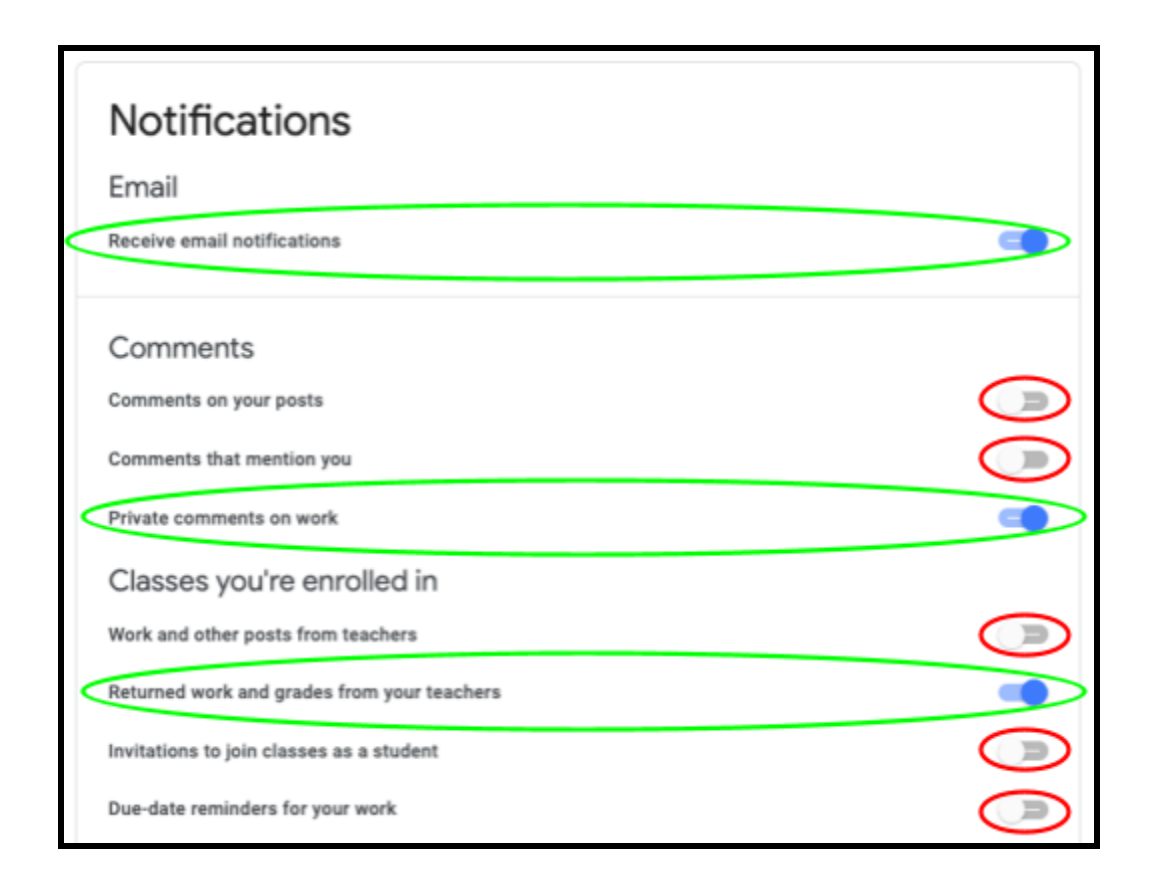

Here's an explanation of all the <u>email notification settings</u> in Google Classroom.

| To know when                                                  | Turn on:                                    |  |
|---------------------------------------------------------------|---------------------------------------------|--|
| Someone comments on your post                                 | Comments on your posts                      |  |
| Someone mentions you in a post or comment                     | Comments that mention you                   |  |
| A teacher sends you a private comment                         | Private comments on work                    |  |
| A teacher creates an assignment, question, or<br>announcement | Work and other posts from teachers          |  |
| A teacher grades or returns work                              | Returned work and grades from your teachers |  |
| A teacher invites you to a new class                          | Invitations to join classes as a student    |  |
| You have unsubmitted work that's due within 24 hours          | Due-date reminders for your work            |  |